# 【jarvisoj刷题之旅】逆向题目DDCTF - Android Normal的 writeup

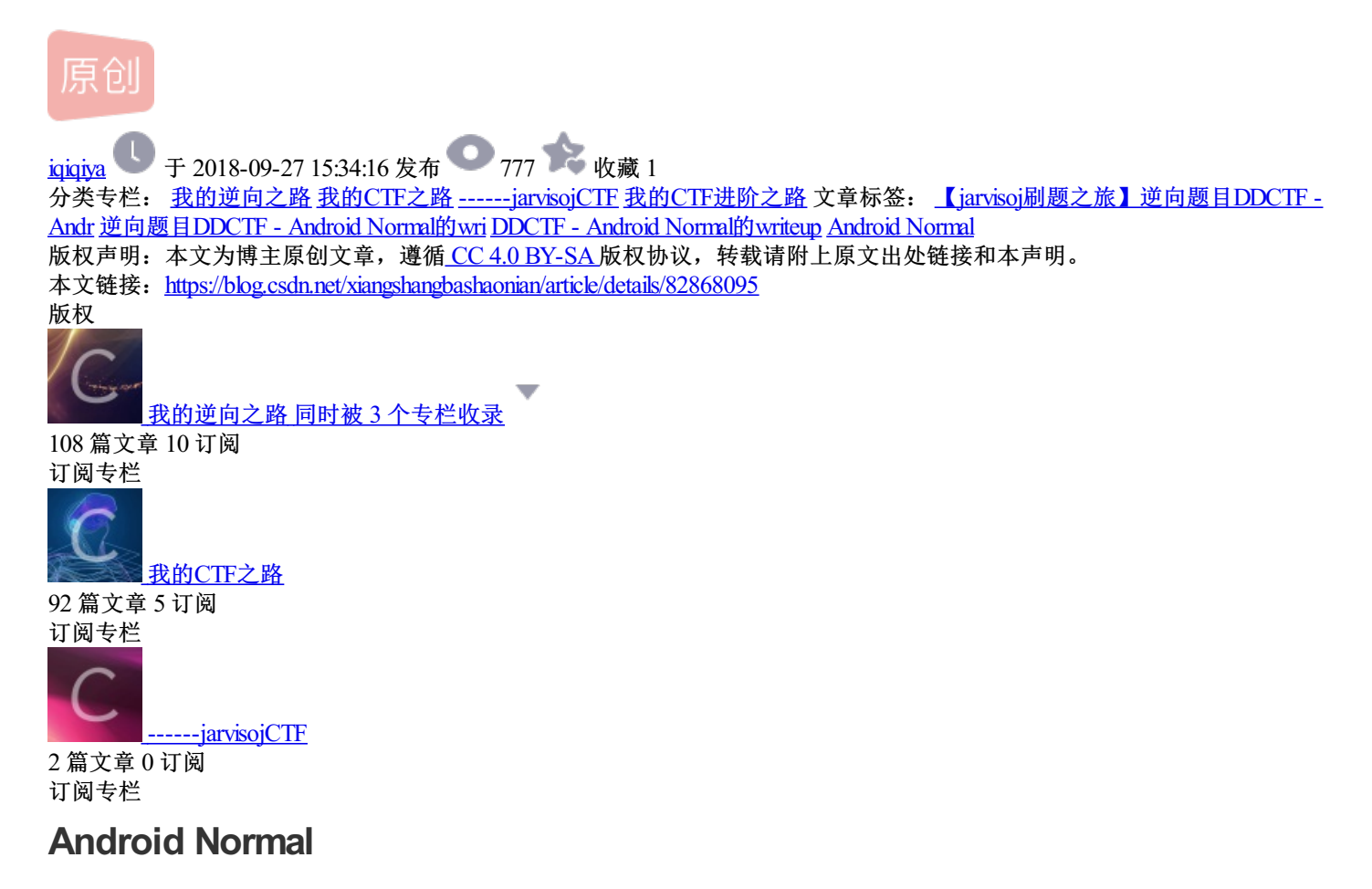

下载后输入解压密码进行解压 得到Readme.txt与DDCTF-Normal.apk

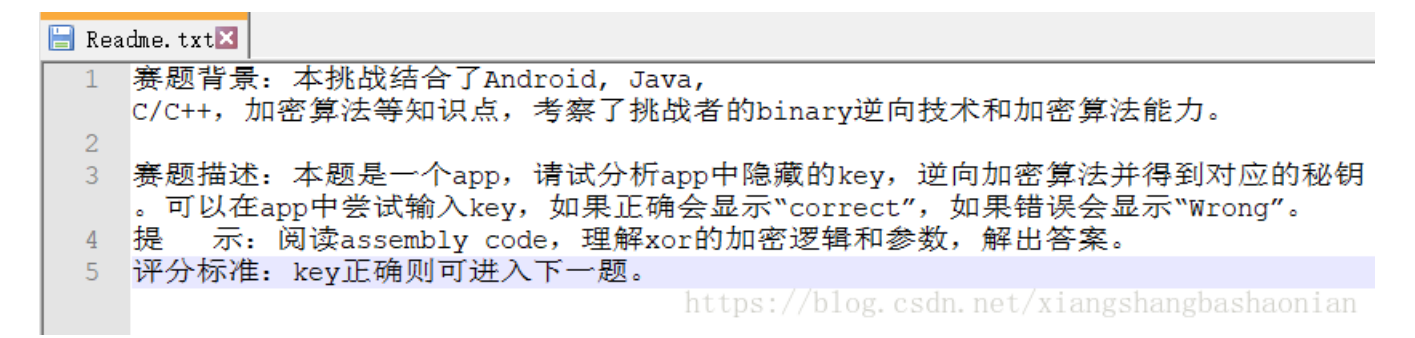

将apk载入模拟器运行(顺便吐槽下 蓝叠咋不能竖屏。。。)

| DD17CTF Lvl Norm |                                            |
|------------------|--------------------------------------------|
|                  |                                            |
|                  |                                            |
|                  |                                            |
|                  | Guess Key                                  |
|                  |                                            |
|                  | TEST                                       |
|                  | Wrong                                      |
|                  |                                            |
|                  |                                            |
|                  | https://blog.csdn.net/xiangshangbashaonian |

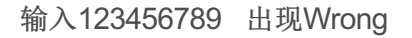

## 载入jeb

反编译成java代码分析

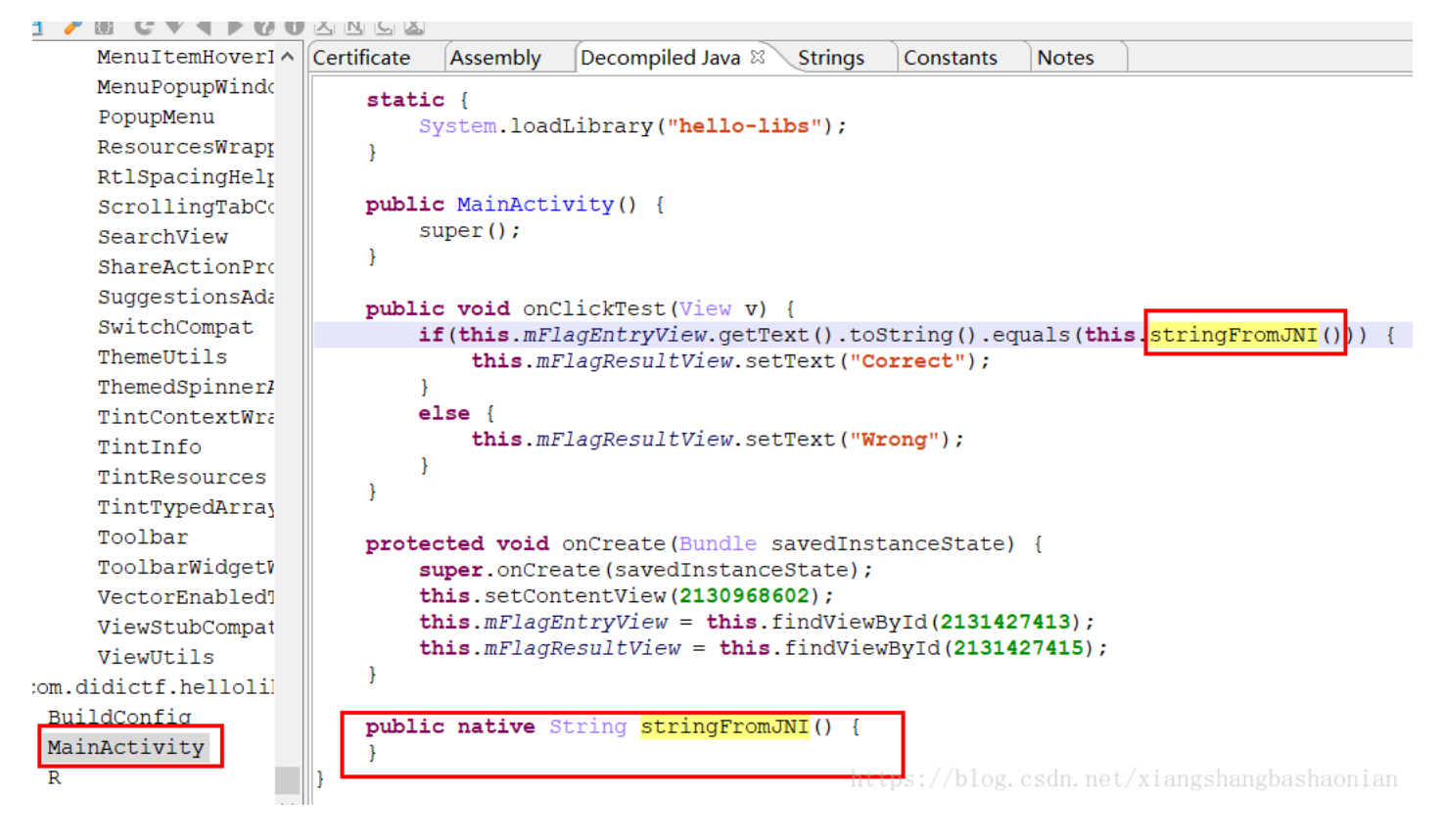

程序流程很简单 就是一个简单的字符串比较 只不过要对比的字符串放进了native层

这个stringFromJNI()函数就是要在Java代码中调用的Native函数

| 6 Android Normal > DDCTE Normal       | lib                    |                 | 「協売」にし             |                                                                                                    |
|---------------------------------------|------------------------|-----------------|--------------------|----------------------------------------------------------------------------------------------------|
|                                       |                        | NATE            |                    |                                                                                                    |
| 名称                                    | 修改日期                   | 类型              | 大小                 |                                                                                                    |
| arm64-v8a                             | 2018/9/11 16:32        | 文件夹             |                    |                                                                                                    |
| armeabi                               | 2018/9/11 16:32        | 文件夹             |                    |                                                                                                    |
| armeabi-v/a                           | 2018/9/11 16:32        | 又件夹             |                    |                                                                                                    |
| mips                                  | 2018/9/11 16:32        | 文1+天<br>文仕李     |                    |                                                                                                    |
| x86                                   | 2018/9/11 16:32        | 文件夹             |                    | and the second second s |
| ×86_64                                | 2018/9/11 16:32        | 文件夹             |                    |                                                                                                    |
| ///////////////////////////////////// |                        |                 |                    |                                                                                                    |
| ↓<br>文件(F) 编辑(E) 格式(O) 查看(V) 帮問       | 力(H)                   |                 |                    |                                                                                                    |
| armeabi 是针对普通的<br>armeabi-v7a 是针对有    | 或旧的arm v5 c<br>浮点运算或高级 | :pu, 32<br>扩展功能 | 位<br>1的arm v7 cpu, | 32位                                                                                                    |
| arm64-v8a 针对64位的                      | ]                      |                 |                    |                                                                                                    |
| mips 是一种采取精简排                         | 旨令集(RISC)自             | 的处理器            | 梁构, 32位            |                                                                                                    |
| mips64 64位                            |                        |                 |                    |                                                                                                    |
| x86 IA-32位指令集                         |                        |                 |                    |                                                                                                    |
| x86_64 64位                            |                        |                 |                    | https://blog.csdn.net/xiangshangbashaonian                                                                                                    |
| 因为前面有调用hello-libs.s                   | 60                     |                 |                    |                                                                                                    |
| 所以想找和这个名字一样的                          | 的 结果发现每个               | 文件夹里            | 都有                 |                                                                                                    |
| 这时候就蒙了                                |                        |                 |                    |                                                                                                    |
| 看了大佬的writeup                          |                        |                 |                    |                                                                                                    |
| https://blog.csdn.net/wanr            | afly1995/article/d     | letails/80      | 954371             |                                                                                                    |
| 大佬说通常采用armeabi-v                      | 7a的so文件                |                 |                    |                                                                                                    |

那就用它咯

可以发现

| 1.1 |                                                       |        |        |
|-----|-------------------------------------------------------|--------|--------|
| 1   | cxa_atexit                                            | .plt   | 000004 |
| 1   | cxa_finalize                                          | .plt   | 000004 |
| 1   | 🛯aeabi_memcpy                                         | .plt   | 000004 |
| 1   | stack_chk_fail                                        | .plt   | 000004 |
| 1   | GetTicks                                              | .plt   | 000004 |
| 1   | gpower                                                | .plt   | 000004 |
| 1   | android_log_print                                     | .plt   | 000005 |
| 1   | aeabi_wind_cpp_pr45(char *)                           | .plt   | 300000 |
| 1   | 518 sub_518                                           | .text  | 300000 |
| 1   | aeahi wind cnn nr45(char *)                           | .text  | 300000 |
| Ĵ   | Java_com_didictf_hellolibs_MainActivity_stringFromJNI | .text  | 000005 |
| 1   | impcxa_finalize                                       | extern | 000020 |
| 1   | impcxa_atexit                                         | extern | 000020 |
| 1   | imp_GetTicks                                          | extern | 000020 |
| 1   | impaeabi_memcpy                                       | extern | 000020 |
| 1   | aeabi_unwind_cpp_pr0                                  | extern | 000020 |
| 1   | impandroid_log_print                                  | extern | 000020 |
| 1   | impstack_chk_fail                                     | extern | 000020 |
| 1   | imp_gpower                                            | extern | 000020 |
|     |                                                       |        |        |

https://blog.csdn.net/xiangshangbashaonian

### F5变成c代码

分析可知有用的函数就是他了\_\_aeabi\_wind\_cpp\_pr45()

```
🖪 IDA View-A 🖂 📲 Pseudocode-B 🖾 📲 Pseudocode-A 🖾 🖸 Hex View-1 🗵 🖪 Struc
  1 int fastcall Java com didictf hellolibs MainActivity stringFromJNI(int a1)
  2 {
  3
     int v1; // r4
  4
     int v2; // r7
  5
     int v3; // r0
     char v5[4]; // [sp+8h] [bp-D0h]
  6
  7
 8
    v1 = a1;
     GetTicks();
 9
10
     v^2 = 0;
11
     do
12
     {
13
       v3 = gpower(v2++);
       *(_DWORD *)v5 = v3;
14
15
     }
   while ( v2 != 32 );
16
17
   GetTicks();
     _android_log_print(4, (int)"hell-libs::", "calculation time: %llu");
18
19
    __aeabi_wind_cpp_pr45(v5);
                                (int, char *))(*(_DWORD *)v1 + 668))(v1, v5);
20
    return (*(int (__fastcall
121}
```

双击再双击

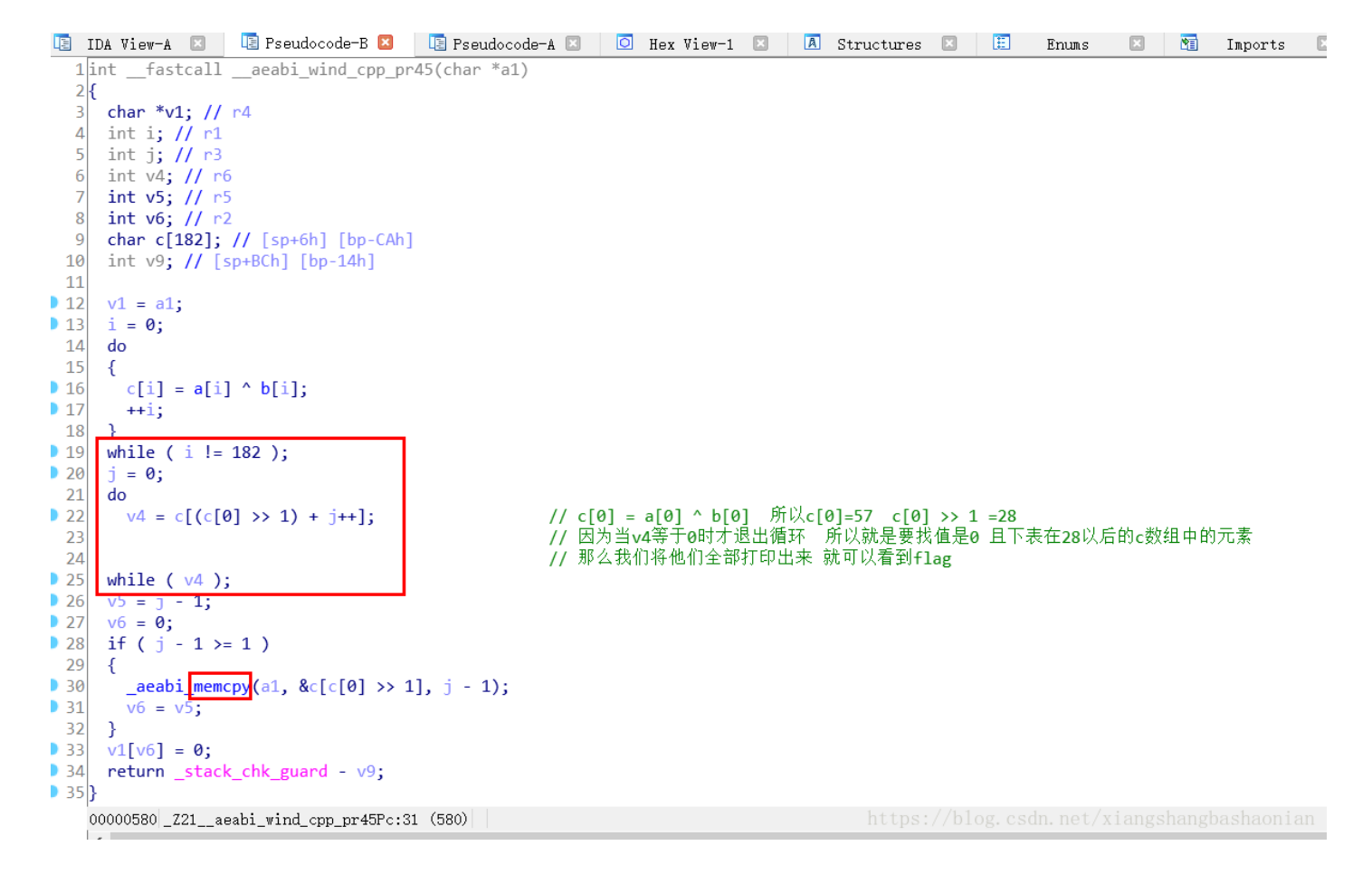

#### 双击a[i]与b[i]就能得到内容 dump即可

Py大法好:

| a | = [0xl | D8, 0x0 | 22, 0x6 | 5B, 0x4 | 12, 0x8 | 32, Øxe | 57, 0x0 | C8, 0x4 | 4D, 0x7 | 7A, 0x95, |
|---|--------|---------|---------|---------|---------|---------|---------|---------|---------|-----------|
|   | 0xE8,  | 0x81,   | 0x48,   | 0xC1,   | 0x9E,   | 0x40,   | 0xE8,   | 0xFB,   | 0xCF,   | ØxE6,     |
|   | 0x4F,  | ØxBA,   | ØxE6,   | 0xAF,   | 0x78,   | 0x19,   | 0x6F,   | 0x9C,   | 0xE9,   | 0xF7,     |
|   | 0x7A,  | 0xDD,   | 0x42,   | 0xCE,   | 0x8C,   | 0x03,   | 0xB8,   | 0x66,   | 0xD3,   | ØxAB,     |
|   | 0x00,  | 0x7E,   | 0xDE,   | 0x3E,   | 0x53,   | 0xDE,   | 0x30,   | 0x91,   | 0x3D,   | 0xF7,     |
|   | 0xCD,  | 0x72,   | 0x14,   | 0x51,   | 0x82,   | 0xEE,   | 0x1B,   | 0x8D,   | 0xB4,   | 0x8C,     |
|   | 0xD0,  | 0x8A,   | 0xF6,   | 0x9A,   | 0x96,   | 0x71,   | 0x98,   | 0x62,   | 0x93,   | 0x4A,     |
|   | 0x30,  | 0x2F,   | 0x9C,   | 0xA8,   | 0x79,   | 0x16,   | 0xC1,   | 0xE0,   | 0xEC,   | 0xD7,     |
|   | 0xE5,  | ØxEC,   | 0x8A,   | 0x64,   | 0xB4,   | 0x46,   | ØxCF,   | 0xD9,   | 0xE5,   | 0x96,     |
|   | 0xF3,  | 0x94,   | 0x73,   | 0xA9,   | 0xFF,   | ØxEA,   | ØxCB,   | 0x15,   | 0x9C,   | 0x7C,     |
|   | 0xA1,  | 0xD8,   | 0x3E,   | ØxBB,   | 0x1D,   | 0x38,   | ØxCB,   | 0x55,   | 0xD0,   | 0x19,     |
|   | 0x25,  | 0xB2,   | 0x0B,   | 0x92,   | 0xE8,   | 0x88,   | 0xAE,   | 0x06,   | 0xA2,   | 0x9B,     |
|   | 0x93,  | 0x64,   | 0x5E,   | 0xFB,   | 0x09,   | 0x05,   | 0xF6,   | 0x2F,   | 0x1F,   | 0x35,     |
|   | ØxCC,  | ØxEF,   | 0x05,   | 0x6C,   | 0x19,   | 0x42,   | 0x38,   | 0xA5,   | 0x59,   | 0x2E,     |
|   | 0×80   | 0x0Δ    | Av19    | ØYFC    | AXXX    | Øx5R    | Øyrr    | ØxD6    | ØvFR    | Øx2R      |

0xAC, 0xF7, 0x0E, 0xAD, 0xD8, 0x57, 0x40, 0x98, 0x71, 0x2C, 0x78, 0x68, 0x91, 0x82, 0x4F, 0x5B, 0xD6, 0x40, 0x8F, 0x03, 0xBD, 0x55, 0x0B, 0x47, 0x3D, 0xF4, 0x5A, 0x49, 0x5B, 0xF2, 0xA2, 0x9E]

UNUR, UNIC, UNIC, UNJJ, UNDU, UNDU, UNLU, UNLU, UNLU,

b = [0xE1, 0xA1, 0x01, 0xE4, 0x82, 0x56, 0x9D, 0x70, 0xD9, 0xF5, 0x08, 0x10, 0x22, 0xA7, 0x2D, 0x2B, 0x41, 0xF0, 0xBD, 0xA4, 0x67, 0x3D, 0x9A, 0x20, 0xB9, 0xFB, 0x11, 0xD3, 0xAD, 0xB3, 0x39, 0x89, 0x04, 0xE3, 0xBF, 0x3A, 0x8F, 0x07, 0xEA, 0x9B, 0x61, 0x4D, 0xEC, 0x08, 0x64, 0xE8, 0x04, 0xA0, 0x0B, 0xC2, 0xF5, 0x10, 0x76, 0x32, 0xBB, 0xD9, 0x2E, 0xBE, 0x86, 0xBA, 0xE7, 0xBA, 0xC6, 0xFC, 0xA2, 0x13, 0xD8, 0x06, 0xFA, 0x2E, 0x59, 0x4C, 0xF4, 0xDD, 0x01, 0x7F, 0xAF, 0x87, 0xC2, 0xB4, 0x8A, 0x81, 0x8A, 0xF2, 0xB6, 0x60, 0x9A, 0x13, 0x52, 0xC0, 0x6D, 0x9E, 0x5A, 0x52, 0xB5, 0x8F, 0x47, 0x5E, 0xE6, 0x41, 0xAD, 0xF5, 0xBB, 0xA9, 0x7A, 0x6C, 0xA1, 0x4C, 0x38, 0x60, 0xF2, 0x4B, 0x5C, 0xE8, 0x5B, 0xE5, 0xE3, 0xBA, 0x46, 0x70, 0x33, 0x04, 0xA7, 0x58, 0x19, 0x10, 0x49, 0x20, 0x1D, 0x51, 0x48, 0x9D, 0x78, 0xF9, 0xB4, 0x2E, 0x66, 0x58, 0x1B, 0xE8, 0xEE, 0x51, 0x09, 0x21, 0x80, 0xBC, 0xC8, 0x7B, 0xF5, 0x4E, 0x99, 0xFD, 0xFC, 0x9A, 0xFD, 0x65, 0x20, 0x13, 0x57, 0xD1, 0x83, 0x4D, 0xF6, 0x2C, 0xAF, 0x25, 0x3C, 0x12, 0xF0, 0x7C, 0x16, 0x66, 0x97, 0x7F, 0x6A, 0x02, 0xBC, 0x98, 0x52, 0xD7, 0xE3, 0x56] c = [] j = 0 flag = '' for i in range(0,len(a)):

c.append(a[i] ^ b[i])

if c[i] == 0:

| print | (i) |
|-------|-----|
| F     | <-/ |

for i in c:

flag += chr(i)

print(flag)

最后找到flag:

| ÷             | DD-Normal $	imes$                                            |                                                         |        |
|---------------|--------------------------------------------------------------|---------------------------------------------------------|--------|
| Þ             | 9cj¦lU=£`à jf³k©lrB(   Áâ~                                   | CDDCTF-397a90a3267641658bbc975326700f4b@didichuxing.com | UÊ∙V   |
| ŀ             | )uJe Kz=ဨ− ဨgtjဨey×uWz³mM½ae<br>ò7%2` &ýû%g®à~êRဨဨ≪3 8WöæÑ % | e u£00;00d r} -l~yB&n[0Y³çs-0e5<br>&AÈ                  |        |
| • <b>&gt;</b> | Process finished with exit co                                | https://blog.csdn.net/xiangshangbasha                   | lonian |

## 后来像再看看其他大佬思路:

十六进制编辑器打开\lib\arm64-v8a\libhello-libs.so居然直接可以看到flag。。。

| 建万式                                                | 启动               | libhello-libs.so×                                                           | < > <b>▽ I</b> ·         |
|----------------------------------------------------|------------------|-----------------------------------------------------------------------------|--------------------------|
|                                                    | ▼ 编轴             | 辑为:Hex × 运行脚本 × 运行模板 ×                                                      |                          |
|                                                    | 0960h            | рідая 4 ролов 9 Ардария, рідая 2000 р. н. 1 р. 1 р. 1 р. 1 р. 1 р. 1 р. 1 р |                          |
|                                                    | 0970h            | h: 6B 59 2E 91 C4 16 02 AD C2 02 04 AD 2C 01 08 8B ky. 'ÄÂ                  | =,<                      |
| 此电脑 Wireshark libhello-li 刷题之旅                     | 0980h            | h: 6D 01 08 8B 8C 81 42 39 AD 81 42 39 AC 01 0C 4A m (C.B9-                 | .B9¬J                    |
| 4.420                                              | 0990h            | h: 4C 69 28 38 08 05 00 91 1F 59 00 F1 01 FF FF 54 Li(8`.                   | Y.ñ.ÿÿT                  |
| 4-Vod                                              | 09A0h            | h: E8 03 43 39 E9 03 03 91 0A 00 80 12 08 7D 01 53 è.C9é`.                  | .€}.S                    |
| 亭 查看                                               | 09B0h            | h: 2B 01 08 8B E9 7B 1F 32 6C 15 40 38 29 05 00 91 + (é{.21                 | .@8)'                    |
|                                                    | 09C0h            | h: 4A 05 00 11 AC FF FF 35 5F 05 00 71 4B 01 00 54 Jÿÿ5_                    | qKT                      |
| > 6.Android Normal > DDCTF-Normal > lib > arm64-vi | Ba 09D0n         | n: 29 /D 40 92 EA 03 03 91 34 05 00 91 41 01 08 88 )}@'e'4                  | ·· `A<                   |
|                                                    | U9E0II           | $\begin{array}{cccccccccccccccccccccccccccccccccccc$                        | /y— ~e<br># Noi(8        |
| 「古称」「「珍苡口期」                                        |                  | h: 62 00 00 14 H8 03 11 AA H9 23 00 91 31 09 20 30 $\therefore$             | a Bù                     |
| libgmath.so 2018/9/1                               | 1 16:32 SO 0A10h | h: 00 01 3F D6 48 D0 3B D5 08 15 40 F9 E9 03 40 F9?ÖHÐ;Õ.                   | . Qùé.Qù                 |
|                                                    | 1 16.22 co 0A20h | h: 1F 01 09 EB C1 00 00 54 F3 7B 5A A9 F5 53 59 A9ëÁTó                      | {Z©ŐSY©                  |
| 2018/9/1                                           | 0A30h            | h: FC 5B 58 A9 FF C3 06 91 C0 03 5F D6 1D FF FF 97 ü[X©ÿÃ.'À                | . Ö.ÿÿ—                  |
| Libhello-libs.so 2018/9/1                          | 1 16:32 SO 0A40h | h: 39 63 6A A6 00 31 55 3D A3 60 E0 91 6A 66 B3 6B 9cj¦.1U=£                | 'à`jf³k                  |
|                                                    | 0A50h            | h: A9 OB 72 42 28 87 7C 8F C1 E2 7E 4F <mark>44 44 43 54</mark> ©.rB(‡ .Áð  | a~ODDCT                  |
|                                                    | 0A60h            | h: 46 2D 33 39 37 61 39 30 61 33 32 36 37 36 34 31 F-397a90a                | 3267641 <sup>122</sup> . |
|                                                    | 0A70h            | h: 36 35 38 62 62 63 39 37 35 33 32 36 37 30 30 66 658bbc975                | 326700f                  |
|                                                    | 0A80h            | h: 34 62 40 64 69 64 69 63 68 75 78 69 6E 67 2E 63 4b@didichi               | ixing.c 带                |
|                                                    | 0A90h            | n: of ol 00 96 02 26 55 CA B/ 56 9E 0A 29 FB 4A 65 OM&UE'                   | /z.)uJe Sic              |
|                                                    | 0AR011           | h. 57 7A B3 6D 4D BC E4 EB A0 60 E9 A3 10 15 BE 0F $Wz^{3}mMz^{3}e$         | Un                       |
|                                                    | OACOh            | h: 02 64 84 72 7D 95 AD 6C 5E FD 42 C6 6E 5B 10 DD $dr^{-1}$                | ÝBÆn [.Ý                 |
|                                                    | 0AD0h            | h: B3 E7 73 AD 1E 65 35 0A F2 37 25 32 60 8B 26 FD $^{\circ}$ cse5.d        | 7%2`<&Ý                  |
|                                                    | 0AE0h            | h: D8 C2 6B 42 82 67 C8 4D 7A 95 E8 81 48 C1 9E 40 ØÅkB,gÈMz                | •è.HÁž@Un                |
|                                                    | 0AF0h            | h: E8 FB CF E6 4F BA E6 AF 78 19 6F 9C E9 F7 7A DD èûÏæ0°æ x                | .oœé÷zÝ 浮詞               |
|                                                    | 0B00h            | h: 42 CE 8C 03 B8 66 D3 AB 00 7E DE 3E 53 DE 30 91 BÎŒ.,fó«.~               | ·Þ>S₽0'                  |
|                                                    | 0B10h            | h: 3D F7 CD 72 14 51 82 EE 1B 8D B4 8C D0 8A F6 9A =÷Ír.Q,î.                | . ´ŒĐŠöš Str             |
|                                                    | 0B20h            | h: 96 71 98 62 93 4A 30 2F 9C A8 79 16 C1 E0 EC D7 -q~b~J0/æ                | y.Ààì× Un                |
|                                                    | 0B30h            | h: E5 EC 8A 64 B4 46 CF D9 E5 96 F3 94 73 A9 FF EA   åìsd´fĨŬå·             | -ó″s©ÿê DC               |
|                                                    | 0B40h            | h: CB 15 9C /C A1 D8 3E BB 1D 38 CB 55 D0 19 25 B2 E.œ ;Ø>».8               | EUÐ.%                    |
|                                                    | OB50h            | n: UB 92 E6 66 AE 06 A2 9B 93 64 5E FB 09 05 F6 2F   .'e @.¢,``             | 1°u0/                    |
|                                                    | 查找结              |                                                                             |                          |
|                                                    |                  | 地址值                                                                         |                          |
|                                                    | ── 发             | 发现 1 出现 'ddctf'.                                                            | <u> </u>                 |
|                                                    | A                | ASCh DDCTF https://blog.csdn.net/xia                                        | ngshangbashaonian        |

\lib\x86\libhello-libs.so与

\lib\x86\_64\libhello-libs.so中都可以直接发现flag

可怕。。。

更多的是疑惑 如果有哪位大佬 看到 可不可以麻烦给小弟讲解一下

还有就是可以改smile代码进行动态调试